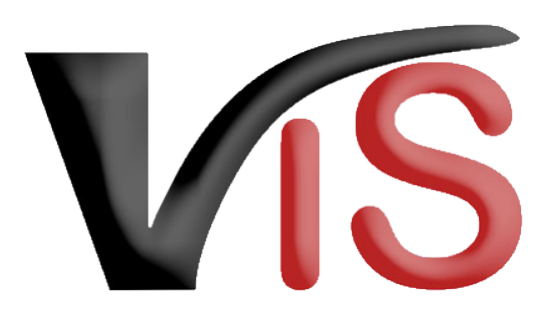

Verbrauchergesundheitsinformationssystem

Benutzerhandbuch

# Bewegungsmeldungen von Schweinen, Schafen und Ziegen im VIS

Erstellt am 31. 08. 2022 (Eva Krall)

Zuletzt geändert am 09. 04. 2024 (Angelika Pauer)

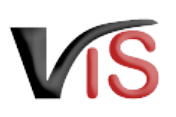

## Inhalt

| 1 |    | Arten von Meldungen im VIS                        |
|---|----|---------------------------------------------------|
| 2 |    | Neue Bewegungsmeldung anlegen                     |
| 3 |    | Tierstammdatenmeldung anlegen                     |
| 3 | .1 | Tierstammdaten melden                             |
| 4 |    | Meldung einer Geburt                              |
| 4 | .1 | Durchführung der Geburtsmeldung                   |
| 4 | .2 | Einschränkung der zugeordneten Ohrmarkennummern13 |
| 5 |    | Meldungssuche                                     |
| 5 | .1 | Meldungsliste                                     |
| 5 | .2 | Meldungssuche mittels Meldungsnummer              |
| 5 | .3 | Meldungssuche mittels Suchkritieren               |
| 6 |    | Tierdatensuche                                    |
| 6 | .1 | Aufruf der gesamten Tierdatenliste                |
| 6 | .2 | Suche von Tierdaten anhand der Tieridentifikation |

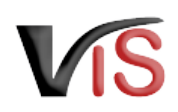

#### S Funktionen des VIS

Mit der VIS Applikation können Sie unter anderem

- Ihre im Verbrauchergesundheitsinformationssystem verspeicherten Stamm- und Betriebsdaten ansehen,
- online Meldungen, Anträge und Mitteilungen erstellen und bearbeiten,
- erstellte Meldungen, Anträge und Mitteilungen auflisten.

#### Aufenthaltsmeldungen von Equiden

Ein Benutzer: innenhandbuch zur Meldung der Aufenthalte von Equiden finden Sie auf der VIS Website unter https://vis.statistik.at/vis/anleitungen.

| erwendung des Benutzerhandbuchs                                                                           |
|----------------------------------------------------------------------------------------------------|
| lit folgenden Symbolen wird zu Beginn jedes Abschnitts angezeigt, für welche Tierart dieser relevant ist: |
| SW Schweine                                                                                               |
| SA Schafe                                                                                                 |
| ZI Ziegen                                                                                                 |
|                                                                                                    |

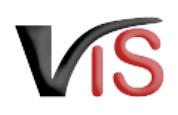

## 1 SW SA ZIArten von Meldungen im VIS

Nachfolgende Ereignisse werden im VIS gemeldet:

- Abgang lebender Tiere Tiere werden vom Betrieb weggebracht/verkauft
- Zugang lebender Tiere
   Tiere werden in den Betrieb gebracht/zugekauft
- Schlachtung am eigenen Betrieb untersuchungspflichtige Schlachtung, die tierärztlich beschaut wird, da das Fleisch in Verkehr gebracht wird.
- Zugegangen und geschlachtet angelieferte Tiere werden innerhalb von längstens 72 Stunden geschlachtet, das Fleisch wird beschaut und in Verkehr gebracht

| Einzelmeldung: Bitte wä | inzelmeldung: Bitte wählen Sie Tierart und Meldeereignis aus. |  |  |  |  |  |
|-------------------------|---------------------------------------------------------------|--|--|--|--|--|
|                         |                                                               |  |  |  |  |  |
| PF SW SA ZI             | Abgang lebender Tiere                                         |  |  |  |  |  |
| PF SW SA ZI             | Zugang lebender Tiere                                         |  |  |  |  |  |
| SW SA ZI                | Schlachtung am eigenen Betrieb                                |  |  |  |  |  |
| SW SA ZI                | Zugegangen und geschlachtet                                   |  |  |  |  |  |
| PF SA ZI                | Verendung                                                     |  |  |  |  |  |
| SAZI                    | Nicht untersuchungspflichtige Schlachtung                     |  |  |  |  |  |
| SAZI                    | Geburt                                                        |  |  |  |  |  |
| SA ZI                   | Tierstammdaten                                                |  |  |  |  |  |

Folgende Meldungen können ausschließlich für Schafe und Ziegen durchgeführt werden und sind Teil des Bestandsregisters, sofern dieses elektronisch im VIS geführt wird:

Verendung

Tiere sind am Betrieb aufgrund Erkrankung, Einschläferung oder natürlich verstorben; keine Schlachtung, keine Eignung zum menschlichen Verzehr.

- Nicht untersuchungspflichtige Schlachtung Hausschlachtung für den Eigenbedarf
- Eine Geburtsmeldung erfolgt immer im Zusammenhang mit der Kennzeichnung des Tieres mit einer Ohrmarke.
- Tierstammdatenmeldung

Wurden vom Geburtsbetrieb noch keine Angaben zum Tier gemacht, kann dies von dem:der nachfolgenden Halter:in eingetragen werden.

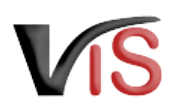

## 2 **SW SA ZI** Neue Bewegungsmeldung anlegen

#### Für die Anlage einer neuen Bewegungsmeldung wählen Sie den Menüpunkt <u>Meldung > Neue</u> <u>Meldung</u> aus.

Durch Anklicken des Symbols für die zu meldende Tierart in der Zeile des entsprechenden Meldeereignisses wird das Meldeformular aufgerufen.

| Startseite       |                                                                | Neue Meldung |
|------------------|----------------------------------------------------------------|--------------|
| Betrieb          |                                                                |              |
| Meldungssuche    | Einzelmeldung: Bitte wählen Sie Tierart und Meldeereignis aus. |              |
| Meldungssuche    | <b>PF</b> SW SA ZI Abgang lebender Tiere                       |              |
| Suchkriterien    | PF SW SA ZI Zugang lebender Tiere                              |              |
| Meldungsliste    | SW SA ZI Schlachtung am eigenen Betrieb                        |              |
| Bestandsregister | SW SA ZI Zugegangen und geschlachtet                           |              |
| Meldung          | PF SA ZI Verendung                                             |              |
| Neue Meldung     | SA ZI Geburt                                                   |              |
| Antragssuche     | SA     ZI                                                      |              |
| Antrag           | Listeneingabe: Bitte wählen Sie eine Tierart aus.              |              |
| Tierdatensuche   | SW SA ZI Listenmeldung                                         |              |
| BKB Suche        |                                                                |              |

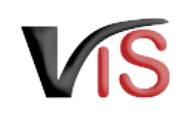

Folgende Angaben sind verpflichtend:

- Datum der Verbringung
- Anzahl der verbrachten Tiere
- Registrierungsnummer des Gegenbetriebes
  - Ist diese bekannt, sind keine weiteren Namens- oder Adressdaten einzugeben
  - Ist die Registrierungsnummer nicht bekannt oder sollte der Gegenbetrieb über keine Registrierungsnummer verfügen, sind Name und vollständige Adresse anzugeben
    - 💡 jedes Feld muss befüllt werden!
- Die Angabe des Transporteurs kann durch entsprechende Auswahl im Drop down Feld erfolgen.

Wurde Verbringung durch Meldebetrieb/ Gegenbetrieb gewählt, wird zwar die Registrierungsnummer im Abschnitt Angaben zum Transporteur übernommen; dennoch wird im Feld Art des Transports wieder die Bezeichnung Verbringung durch Transporteur angezeigt.

Durch Anklicken der Schaltfläche **übernehmen** werden Sie aufgefordert, die Daten auf Vollständigkeit und Korrektheit zu prüfen. Durch erneutes Anklicken der Schaltfläche **übernehmen** werden die Eingaben bestätigt und gespeichert.

|                          |                                | Neue Einzelmeldur | ng                  |  |
|--------------------------|--------------------------------|-------------------|---------------------|--|
|                          |                                |                   |                     |  |
| Meldungsdaten            |                                |                   |                     |  |
| Tierart                  | SA Schafe                      |                   |                     |  |
| Meldeereignis 🔟          | Zugang lebender Tiere          |                   |                     |  |
| Datum 🚺                  | 22.09.2022                     |                   |                     |  |
| Anzahl 👩                 | 1                              |                   |                     |  |
| Angaben zum Gegenbetrieb |                                |                   |                     |  |
| Registrierungsnummer 🚺   | 1945454                        |                   | Betriebsname 🕕      |  |
| AMA-Klientennummer 🕕     |                                |                   | Vorname 🕕           |  |
| EU-Betriebsnummer 🕕      |                                |                   | Straße/Hausnummer 🕕 |  |
| Land 🚺 🤆                 | Österreich                     | -                 | Plz-Ort 🕕           |  |
| Angaben zum Transporteur |                                |                   |                     |  |
| Art des Transports 👩     | Verbringung durch Transporteur | •                 |                     |  |
| Registrierungsnummer 🔟 📗 | 00027000                       |                   | Betriebsname 🕕      |  |
| AMA-Klientennummer 🕕     |                                |                   | Vorname 🕕           |  |
| EU-Betriebsnummer 🕕      |                                |                   | Straße/Hausnummer 🕕 |  |
| Land 🚺 🤅                 | Sterreich                      | -                 | Plz-Ort 🕕           |  |
|                          |                                |                   |                     |  |
|                          |                                |                   |                     |  |
|                          |                                | übernehmen abbre  | echen               |  |
|                          |                                |                   |                     |  |

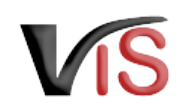

Neue Meldung

Damit wird die Meldung in das VIS übernommen.

Durch Anklicken der Meldungsnummer werden die Meldungsdetails angezeigt.

#### Meldungssuche

Eine Meldung kann immer auch aus der <u>Meldungssuche</u> > <u>Meldungsliste</u> durch Anklicken der entsprechenden Meldungsnummer aufgerufen werden.

**;** Für die Meldung von **Schweinen sind keine weiteren Informationen** möglich (keine Angabe von Ohrmarkennummern).

| <ul> <li>Ihre Meldung wurde erfolgreich ins System übernommen</li> </ul> |
|--------------------------------------------------------------------------|

Angelegte Meldung(en) . 2022/000129

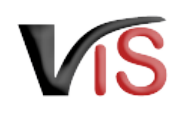

Bei der Meldung von **Schafen oder Ziegen** ist die Angabe der **Ohrmarkennummern** der verbrachten Tiere **optional**.

• Wird das elektronische **Bestandsregister** im VIS geführt, ist die Angabe der **Ohrmarkennummern verpflichtend**.

Um die Ohrmarkennummern einzugeben, wählen Sie in den Meldungsdetails den rechtsseitigen Button **Ohrmarkenzuordnung bearbeiten**.

In der folgenden Eingabemaske können die Ohrmarkennummern der Tiere eingetragen werden.

Nach Eingabe einer Nummer klicken Sie auf die Schaltfläche ②. Damit wird die Nummer in der darunterliegenden Liste angezeigt und die nächste Nummer kann eingegeben werden. Nach Eingabe aller Nummern klicken Sie auf **übernehmen** und gelangen damit zurück zur Ansicht der Meldungsdetails.

| Meldungsdetails                                                  | . 0                                                       |
|------------------------------------------------------------------|-----------------------------------------------------------|
|                                                                  |                                                           |
| /eldungsdaten Österreich                                         |                                                           |
| Registrierungsnummer                                             |                                                           |
| Meldungsnummer -2022/000129                                      |                                                           |
| Tierart SA Schafe                                                |                                                           |
| Meldeereignis ZU Zugang lebender Tiere                           |                                                           |
| Datum 22.09.2022                                                 |                                                           |
| Anzahl 1                                                         |                                                           |
| Gegenbetrieb                                                     |                                                           |
| Periotionumer                                                    | Namo                                                      |
| EU-Betriebsnummer                                                | Adresse < Österreich >                                    |
|                                                                  |                                                           |
| ransporteur / Verbringung durch Transporteur                     |                                                           |
| Registrierungsnummer                                             | Name                                                      |
| EU-Betriebsnummer                                                | Adresse < Österreich >                                    |
|                                                                  |                                                           |
| Ø zugeoranete Onrmarken                                          | Onrmarkenzuordnungen bearbe                               |
| Tieridentifikation Rasse Geburtsdatum Todesdatum Ohrmarke Mutter | tier Ohrmarke Vatertier Datum Kennzeichnung Herkunftsland |
| Keine Ohrmarken zugeordnet.                                      | -                                                         |
|                                                                  |                                                           |
|                                                                  |                                                           |
|                                                                  |                                                           |
|                                                                  |                                                           |
| Ohrmarkenzuordnungen                                             | ) bearbeiten                                              |
|                                                                  |                                                           |
|                                                                  |                                                           |
|                                                                  |                                                           |

 Ohrmarkennummer eingebei:
 AT
 Image: Constraint of the second of the second of the

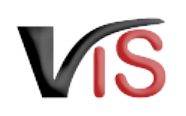

Abhängig davon, ob zu einer Ohrmarkennummer bereits Tierstammdaten (z.B. vom Geburtsbetrieb) eingetragen wurden, werden diese Informationen in der Liste der zugeordneten Ohrmarken angezeigt.

Sollten zu diesem Tier noch keine Daten eingetragen worden sein, können diese mittels Tierstammdatenmeldung nachträglich eingetragen werden.

|                                                                  |                                                      |                                                          |            | Meldungsdetails 0   |                    |                                                 |                    |
|------------------------------------------------------------------|------------------------------------------------------|----------------------------------------------------------|------------|---------------------|--------------------|-------------------------------------------------|--------------------|
|                                                                  |                                                      |                                                          |            |                     |                    |                                                 |                    |
| Meldungsdaten Österreich                                         |                                                      |                                                          |            |                     |                    |                                                 |                    |
| Registrierungsnum<br>Meldungsnum<br>Tri<br>Meldeerei<br>Da<br>An | nmer<br>erart SA<br>gnis ZU<br>atum 22.09<br>izahl 1 | -2022/000129<br>Schafe<br>Zugang lebender Tier<br>2.2022 | e          |                     |                    |                                                 |                    |
| Gegenbetrieb                                                     |                                                      |                                                          |            |                     |                    |                                                 |                    |
| Registrierungsnum<br>EU-Betriebsnum                              | nmer<br>nmer                                         | -                                                        |            |                     | Name<br>Adresse    | < Österreich >                                  |                    |
| Fransporteur / Verbringu                                         | ng durch                                             | n Transporteur                                           |            |                     |                    |                                                 |                    |
| Registrierungsnum<br>EU-Betriebsnum                              | nmer<br>nmer                                         |                                                          |            |                     | Name<br>Adresse    | n Targa - ><br>senstrada 81, 7432 (Ibern:Hallow | < Österreich >     |
|                                                                  |                                                      |                                                          |            |                     |                    | Ohrmarkenzuo                                    | rdnungen bearbeite |
| Tieridentifikation                                               | Rasse                                                | Geburtsdatum                                             | Todesdatum | Ohrmarke Muttertier | Ohrmarke Vatertier | Datum Kennzeichnung                             | Herkunftsland      |
| AT 0000.203.941.520                                              |                                                      |                                                          |            |                     |                    |                                                 |                    |

## 3 **SA ZI** Tierstammdatenmeldung anlegen

### 3.1 Tierstammdaten melden

Die Eingabemaske für Tierstammdaten kann über das Menü <u>Meldung > Neue Meldung > Tierstammdaten</u> aufgerufen werden.

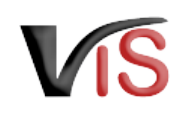

Folgende Informationen sind verpflichtend anzugeben:

- Geburtsdatum
- Rasse

Diese kann mittels drop-down aus einer Liste ausgewählt werden. Sofern zutreffend, kann "Rasse unbekannt" gewählt werden.

Geschlecht

Folgende Angaben sind optional:

- Rasse 2 im Falle von Kreuzungen
- Ohrmarkennummern der Elterntiere
- Tierbetriebsdaten, inkl. einem freien Textfeld, in welches zB der Name des Tieres eingetragen werden kann.

Die Meldung wird wieder durch Anklicken der Schaltfläche **übernehmen** bzw. nach der Prüfung der Daten mit einem erneuten Anklicken der Schaltfläche **übernehmen** abgeschlossen.

Folgende Information gilt als Bestätigung, dass die Meldung ins System übernommen wurde:

Angelegte Meldung(en) . -2022/000130

Neue Meldung

Angelegte Tierdaten • AT 0000.203.941.520

|                              |                       | Neue Einzelm | neldung              |                        |                          |
|------------------------------|-----------------------|--------------|----------------------|------------------------|--------------------------|
|                              |                       |              |                      |                        |                          |
| Meldungsdaten                |                       |              |                      |                        |                          |
| Tierart                      | SA Schafe             |              |                      |                        |                          |
| Meldeereignis                | Tierstammdaten        |              |                      |                        |                          |
| Geburtsdatum                 | 31.12.2021            |              |                      |                        |                          |
| Anzahl                       | 1                     |              |                      |                        |                          |
|                              |                       |              |                      |                        |                          |
| Tierstammdaten               |                       |              |                      |                        |                          |
| Ohrmarkennummer              | AT 0000.203.941.520   | *            | andere               | ¥                      | OK                       |
| Datum Kennzeichnung 🌔        | 15.2.2022             |              | Genotyp 🕕            | -                      |                          |
| Rasse 1 🧕                    | Kärntner Brillenschaf | -            | Rasse 2 🕕            |                        | -                        |
| Geschlecht [                 | 💿 🔣 weiblich          |              | Geburtstyp 🕕 🧃       | Einling O Zwilling O D | rilling 🔿 Vierling 🔿 Fün |
|                              | 🔵 M männlich          |              |                      |                        |                          |
|                              | 🔿 🔣 unbekannt         |              |                      |                        |                          |
| Ohrmarke Muttertier 🌘        |                       |              | Ohrmarke Vatertier 🕕 | -                      |                          |
| Tierbetriebsdaten (optional) |                       |              |                      |                        |                          |
| Kastriert                    | 🕕 🔾 Ja 🔿 Nein         |              |                      |                        |                          |
| Stallnummer                  | 0                     |              |                      |                        |                          |
| Neue Bemerkung               | 0 "Porto"             |              |                      |                        |                          |
| · ·                          | • Pella               |              |                      |                        |                          |
|                              |                       |              |                      |                        |                          |
|                              |                       |              |                      | 11                     |                          |
|                              |                       |              |                      |                        |                          |
|                              |                       |              | - h h an a h a m     |                        |                          |

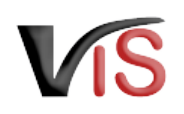

#### Die Meldungsdetails der

Tierstammdatenmeldung können durch Anklicken der Meldungsnummer eingesehen werden.

#### Meldungssuche

Eine Meldung kann immer auch aus der <u>Meldungssuche</u> > <u>Meldungsliste</u> durch Anklicken der entsprechenden Meldungsnummer aufgerufen werden.

|                                                                                                    |            | Meldungsdetails 🕕   |                                                     |                                   |               |
|----------------------------------------------------------------------------------------------------|------------|---------------------|-----------------------------------------------------|-----------------------------------|---------------|
|                                                                                                    |            |                     |                                                     |                                   |               |
| Meldungsdaten Österreich                                                                                                    |            |                     |                                                     |                                   |               |
| Registrierungsnummer<br>Meldungsnummer<br>2022/000130<br>Tierart SA<br>Schafe<br>Meldeereignis TS<br>Tierstammdaten<br>Datum 31.12.2021<br>Anzahl 1 |            |                     |                                                     |                                   |               |
| Tierstammdaten                                                                                                    |            |                     |                                                     |                                   |               |
| Ohrmarkennummer AT 0000.203.941.520<br>Datum Kennzeichnung 15.02.2022<br>Rasse BS<br>Geschlecht wweiblich<br>Ohrmarke Muttertier                    |            |                     | Genotyp<br>Geburtstyp Einling<br>Ohrmarke Vatertier | l                                 |               |
| Tierbetriebsdaten                                                                                                    |            |                     |                                                     |                                   |               |
| Kastriert<br>Stallnummer<br>Bemerkungen "Perla"                                                                                                    |            |                     |                                                     |                                   |               |
|                                                                                                    |            |                     |                                                     |                                   |               |
| Tieridentifikation         Rasse         Geburtsdatum           AT 0000.203.941.520         BS         II         31.12.2021                        | Todesdatum | Ohrmarke Muttertier | Ohrmarke Vatertier                                  | Datum Kennzeichnung<br>15.02.2022 | Herkunftsland |

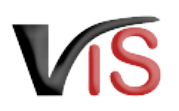

## 4 **SA ZI** Meldung einer Geburt

### 4.1 Durchführung der Geburtsmeldung

Die Eingabemaske wird durch anklicken von <u>Meldung > Neue Meldung > Geburt</u> aufgerufen.

Nach Angabe des Geburtsdatums ist die Ohrmarkennummer einzugeben. Diese kann aus der Liste der dem Betrieb zugeordneten Ohrmarkennummern ausgewählt oder als Freitext eingegeben werden.

|                 |                                       | Neue Einzelmeldung |        |    |
|-----------------|---------------------------------------|--------------------|--------|----|
|                 |                                       |                    |        |    |
| Meldungsdaten   |                                       |                    |        |    |
| Tierart         | SA Schafe                             |                    |        |    |
| Meldeereignis   | Geburt                                |                    |        |    |
| Geburtsdatum    | 01.05.2023                            |                    |        |    |
| Anzahl          | 1                                     |                    |        |    |
|                 | -                                     |                    |        |    |
| Tierstammdaten  |                                       |                    |        |    |
| Ohrmarkennummer |                                       | <b>_</b>           | andere | OK |
|                 | • • • • • • • • • • • • • • • • • • • | <b>^</b>           |        |    |
|                 | A7 0000.201.476.230                   |                    |        |    |
|                 | AT 0000.201.479.330                   | obmon obbrochon    |        |    |
|                 | A7 0000.201.480.530                   | abbrechen          |        |    |
|                 | AT 0000.201.481.630                   | -                  |        |    |
|                 | AC 2006 201 462 720                   |                    |        |    |

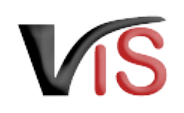

In der darauf erscheindenen Eingabemaske sind folgende Angaben verpflichtend durchzuführen:

- Geburtsdatum
- Datum der Kennzeichnung
- Rasse
- Geschlecht

| 1eldungsdaten                |                     |   |                    |                                       |
|------------------------------|---------------------|---|--------------------|---------------------------------------|
| Tierart                      | SA Schafe           |   |                    |                                       |
| Meldeereignis                | Geburt              |   |                    |                                       |
| Geburtsdatum                 | 01.05.2023          |   |                    |                                       |
| Anzahl                       | 1                   |   |                    |                                       |
|                              | 1                   |   |                    |                                       |
| Tierstammdaten               |                     |   |                    |                                       |
| Ohrmarkennummer              | AT 0000.201.478.230 | - | andere             | ▼ OK                                  |
| Datum Kennzeichnung          |                     |   | Genotyp            |                                       |
| Rasse 1                      |                     | • | Rasse 2            |                                       |
| Geschlecht                   | O W weiblich        |   | Geburtstyp         | Einling Zwilling Drilling Vierling Fü |
|                              | 🔘 🔟 männlich        |   |                    |                                       |
|                              | 🔿 🔣 unbekannt       |   |                    |                                       |
| Ohrmarke Muttertier          | -                   |   | Ohrmarke Vatertier | -                                     |
|                              |                     |   |                    |                                       |
| Tierbetriebsdaten (optional) |                     |   |                    |                                       |
| Kastriert                    | 🔿 Ja 🔿 Nein         |   |                    |                                       |
| Stallnummer                  |                     |   |                    |                                       |
| Neue Bemerkung               |                     |   |                    |                                       |
| · · · ·                      |                     |   |                    |                                       |
|                              |                     |   |                    |                                       |
|                              |                     |   |                    | le                                    |

Neue Einzelmeldung

## 4.2 Einschränkung der zugeordneten Ohrmarkennummern

Die bei der Geburtsmeldung angezeigten Nummernkreise der zugeordneten Ohrmarken können eingeschränkt werden. Dies erfolgt über das Menü **Betrieb** > **Ohrmarkenzuordnungen** durch Anklicken der Checkbox *für GB Meldung obsolet*.

| Startseite           | Ohrmarkenzuordnungen      |        |                 |                     |          |                     |                        |  |  |  |
|----------------------|---------------------------|--------|-----------------|---------------------|----------|---------------------|------------------------|--|--|--|
| Betrieb              |                           |        |                 |                     |          |                     |                        |  |  |  |
| Stammdaten           | Ohrmarkennummer von - bis | Anzahl | Zuordnungsdatum | Erfassungsdatum     | OMV-ID   | Erfasser            | für GB Meldung obsolet |  |  |  |
| Standortliste        | AT - AT                   | 12     | 10.06.2010      | 10.06.2010 11.29.37 | OMV7001  | Maria Koessler      |                        |  |  |  |
| Betriebstypen        | AT - AT                   | 12     | 13.03.2006      | 08.06.2006 14.51.32 | CMN/7001 | Johann Jauferthaler |                        |  |  |  |
| Tierhaltungsdaten    |                           |        |                 |                     |          |                     |                        |  |  |  |
| Zonen                |                           |        |                 |                     |          |                     |                        |  |  |  |
| Programme            |                           |        |                 |                     |          |                     |                        |  |  |  |
| Ohrmarkenzuordnungen |                           |        |                 |                     |          |                     |                        |  |  |  |

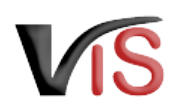

## 5 **SW SA ZI** Meldungssuche

### 5.1 Meldungsliste

Durch Anklicken der Schaltfläche <u>Meldungssuche</u> erscheint automatisch die Liste aller Meldungen für den Betrieb.

Diese Liste wird automatisch nach dem Ereignisdatum in absteigender Reihenfolge sortiert. Die Basisinformationen zur jeweiligen Meldung (wie Tierart, Nummer, Meldeereignis, etc.) werden angezeigt.

 Die Meldungsliste kann durch Anklicken der Schaltfläche gedruckt bzw. durch Anklicken der Schaltfläche als .csv-Datei exportiert werden.

### 5.2 Meldungssuche mittels Meldungsnummer

Durch Anklicken der Schaltfläche <u>Meldungssuche</u> im Submenü der Meldungssuche erscheinen die Eingabefelder. Es ist die vollständige Meldungsnummer anzugeben, wobei die VIS-

| Startseite         | 🛎 🖬 Meldungsliste                                            |                                                                                                    |                        |        |          |              |             |  |           |   |                 |               |
|--------------------|--------------------------------------------------------------|----------------------------------------------------------------------------------------------------|------------------------|--------|----------|--------------|-------------|--|-----------|---|-----------------|---------------|
| Betrieb            |                                                              |                                                                                                    |                        |        |          |              |             |  |           |   |                 |               |
| Meldungssuche      | Ausgew                                                       | Ausgewählte Suchkriterien - Meldungssuche                                                                                                    |                        |        |          |              |             |  |           |   |                 |               |
| Meldungssuche      | - I - D                                                      |                                                                                                    |                        |        |          |              |             |  |           |   |                 |               |
| Suchkriterien      | Beteilig                                                     | t <u>ungsdaten</u> :<br>te Betriebe                                                                                                    | and the second second  | -      |          |              |             |  |           |   |                 |               |
| Meldungsliste      |                                                              | <u>Sortierung</u>                                                                                                    | North reprinter 1      | -      | en 1. De | e.,e. (6404) | peril, Surt |  | Bastine 6 |   | alar (P. Burrow | e is literate |
| Bestandsregister   | Es wurden 364 Einträge gefunden. 1 2 3 4 5 6 7 8 9 10 » »»»» |                                                                                                    |                        |        |          |              |             |  |           |   |                 |               |
| Meldung            |                                                              | Meldungsnummer                                                                                                    | Datum                  |        |          |              |             |  |           |   |                 |               |
| Meldungsdetails    | Tierart                                                      | [Meldebetrieb]<br>[ <u>Meldungsjahr &amp;</u>                                                                                                    | [Datum<br>absteigend]  | Anzahl | Grund    | RegNrGb      | RegNrTi     |  |           |   | NachnameGb      | Tiername      |
| Verarbeitungsdaten |                                                              | <u>Datum</u><br><u>absteigend</u> ]                                                                                                    | [Datum<br>aufsteigend] |        |          |              |             |  |           |   |                 |               |
| Meldung bearbeiten | SA                                                           |                                                                                                    | 23.05.2023             | 1      | ZU       |              |             |  | DM        | к |                 |               |
| Meldung löschen    | SA                                                           |                                                                                                    | 24.03.2023             | 1      | GB       |              |             |  | DM        | к |                 |               |
| Neue Meldung       |                                                              |                                                                                                    | 2110012020             | -      |          |              |             |  |           | _ |                 |               |
| Antragssuche       | SA                                                           |                                                                                                    | 11.02.2023             | 1      | TS       |              |             |  | DM        | к |                 |               |
| Antrag             | RI                                                           | Contraction of the local division of the local division of the loc | 08.12.2022             | 1      | VE       |              |             |  | AM        | к |                 |               |
| Tierdatensuche     | RI                                                           | 11000                                                                                                    | 30.11.2022             | 1      | GB       |              |             |  | AM        | к |                 |               |

| Startseite    | Meldung suchen      |
|---------------|---------------------|
| Betrieb       |                     |
| Meldungssuche | Meldungsnummer - /  |
| Meldungssuche | suchen zurücksetzen |
| Suchkriterien |                     |

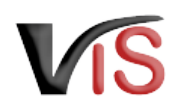

Registrierungsnummer (= LFBIS-Nummer) des Betriebes vorausgefüllt ist.

Nach Anklicken der Schaltfläche **Suchen** wird die Meldung aufgerufen.

### 5.3 Meldungssuche mittels Suchkritieren

Meldungen können auch nach bestimmten Kriterien, wie zum Beispiel

- Ereigniszeiträume
- Meldeereignisse
- Tierarten

gesucht werden.

Durch Anklicken des Menüs **<u>Suchkriterien</u>** wird die Ansicht aufgerufen, in der die Kriterien definiert werden können.

Die Auswahl ist durch Anklicken der Schaltfläche **übernehmen** zu bestätigen.

#### Suche mittels Tieridentifikation

Die Ereignismeldungen für ein bestimmtes Tier könnten gesucht werden, indem im Registerblatt <u>Tierdaten</u> die Art und Nummer der Tieridentifikation angegeben werden.

| Startseite         | Suchkriterien                                                                                                    |
|--------------------|----------------------------------------------------------------------------------------------------|
| Betrieb            |                                                                                                    |
| Meldungssuche      | Ausgewählte Suchkriterien - Meldung                                                                                                    |
| Meldungssuche      |                                                                                                    |
| Suchkriterien      | <u>Verarbeitungsdaten</u><br><u>Beteiligte Betriebe</u>                                                                                |
| Meldungsliste      | <u>Sortierung</u> Sortierung Meldungsliste: Meldungsjahr & Datum absteigend, Sortierung Bestandsregister: OM-Nummer & Datum absteigend |
| Bestandsregister   | Meldungsdaten X Verarbeitungsdaten                                                                                                    |
| Meldung            | Tierdaten         Rasse         Ohrmarke         Attribute Ergebnislisten X         Sortierung         Suchkriterien importieren       |
| Meldungsdetails    |                                                                                                    |
| Verarbeitungsdaten | Verbringungsdatum bis                                                                                                    |
| Meldung bearbeiten | Anzahl von bis                                                                                                    |
| Meldung löschen    | Grund Abgang lebender Tiere                                                                                                    |
| Neue Meldung       | ZU Zugang lebender Tiere                                                                                                    |
| Antragssuche       | ZS Zugegangen und geschlachtet                                                                                                    |
| Antrag             | Abgang an den Endverbraucher zur sofortigen Schlachtung     GB Geburt                                                                  |
| Tierdatensuche     | TS Tierstammdaten                                                                                                    |
| Tierdaten          | □ <b>INS</b> Nicht untersuchungspflichtige Schlachtung                                                                                 |

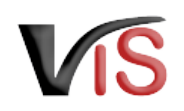

Durch Anklicken des Menüs <u>Meldungsliste</u> werden die den Kriterien entsprechenden Meldungen angezeigt.

| Startseite         | A Meldungsliste                                                                                                    |                                                  |                       |        |       |         |         |  |    |   |            |          |
|--------------------|----------------------------------------------------------------------------------------------------|--------------------------------------------------|-----------------------|--------|-------|---------|---------|--|----|---|------------|----------|
| Betrieb            |                                                                                                    |                                                  |                       |        |       |         |         |  |    |   |            |          |
| Meldungssuche      | Ausgewählte Suchkriterien - Meldungssuche                                                                                       |                                                  |                       |        |       |         |         |  |    |   |            |          |
| Meldungssuche      | v to                                                                                                    |                                                  |                       |        |       |         |         |  |    |   |            |          |
| Suchkriterien      | Beteiligt                                                                                                    | <u>Verarbeitungsdaten</u><br>Beteiligte Betriebe |                       |        |       |         |         |  |    |   |            |          |
| Meldungsliste      | Sortierung Sortierung Meldungsliste: Meldungsjahr & Datum absteigend, Sortierung Bestandsregister: OM-Nummer & Datum absteigend |                                                  |                       |        |       |         |         |  |    |   |            |          |
| Bestandsregister   | Es wurden 364 Einträge gefunden. 1 2 3 4 5 6 7 8 9 10 » »»»»                                                                    |                                                  |                       |        |       |         |         |  |    |   |            |          |
| Meldung            |                                                                                                    | Meldungsnummer                                   | Datum                 |        |       |         |         |  |    |   |            |          |
| Meldungsdetails    | Tierart                                                                                                    | [Meldebetrieb]<br>[ <u>Meldungsjahr &amp;</u>    | [Datum<br>absteigend] | Anzahl | Grund | RegNrGb | RegNrTr |  |    |   | NachnameGb | Tiername |
| Verarbeitungsdaten |                                                                                                    | absteigend]                                      | aufsteigend]          |        |       |         |         |  |    |   |            |          |
| Meldung bearbeiten | SA                                                                                                    |                                                  | 23.05.2023            | 1      | ZU    |         |         |  | DM | K |            |          |
| Meldung löschen    | SA                                                                                                    |                                                  | 24.03.2023            | 1      | GB    |         |         |  | DM | к |            |          |
| Neue Meldung       |                                                                                                    |                                                  | 2110012020            | -      |       |         |         |  |    |   |            |          |

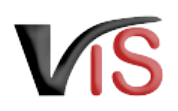

## 6 **SA ZI** Tierdatensuche

### 6.1 Aufruf der gesamten Tierdatenliste

Durch Anklicken der Schaltfläche <u>Tierdatensuche</u> werden alle Tiere, die unter Angabe einer Ohrmarkennummer/ Lebensnummer gemeldet wurden, angezeigt; das heißt, allfällig vorhandene Schafe und Ziegen (falls für diese einen Tieridentifikation angegeben wurde) sowie Rinder und Equiden werden gelistet.

Diese Liste wird automatisch nach der Tieridentifikation in absteigender Reihenfolge sortiert; durch Anklicken der Spaltenüberschrift **Geburt** kann eine Sortierung nach dem Geburtsdatum vorgenommen werden.

### 6.2 Suche von Tierdaten anhand der Tieridentifikation

Sind Tierdaten eines einzelnen Tieres von Interesse, können diese unter Angabe der Tieridentifikation im Submenü <u>Tierdaten</u> <u>suchen</u> aufgerufen werden.

| Betrieb       Ausgewählte Suchkriterien - Tierdatensuche         Meldung       Betriebskriterien<br>Sortierung       Impringsliste         Antrag       Es wurden 28 Einträge gefunden.       Geburt       Tod       Tiername         Tierdatensuche       Geburt       Tod       Tiername         Suchkriterien       Suchkriterien       Itername       Geburt       Tod       Tiername         Tierdaten suchen       Tieridaten in suchen       Tiername       Itername       Itername       Geburt       Tod       Tiername         Suchkriterien       Suchkriterien       Mathematication       Rasse       Geburt       Tod       Tiername         Impfungsliste       Tiername       Mathematication       Rasse       Geburt       Tod       Tiername         Mathematication       Mathematication       Rasse       Geburt       Tod       Tiername         Mathematication       Mathematication       Rasse       Geburt       Tod       Tiername         Mathematication       Mathematication       Mathematication       Mathematication       Mathematication       Mathematication         Mathematication       Mathematication       Mathematication       Mathematication       Mathematication       Mathematication       Mathematication                                                                                                    | Startseite       | 🛎 🗖 Ohrmarkenlis    |                           |            |      |            |     | )hrmarkenlist |
|----------------------------------------------------------------------------------------------------|------------------|---------------------|---------------------------|------------|------|------------|-----|---------------|
| Meldungssuche     Ausgewählte Suchkriterien - Tierdatensuche       Betriebskriterien<br>Sortierung     Estriebskriterien<br>Sortierung       Antragssuche     Es wurden 28 Einträge gefunden.       Tierdatensuche     I ieridentifikation     Rasse     Geburt     Tod       Tierdaten suchen     ZI     AT     20.10.2008     Impfungsliste                                                                                                    | Betrieb          |                     |                           |            |      |            |     |               |
| Meldung     Sortierung       Antragssuche     Es wurden 28 Einträge gefunden.       Tierdatensuche     Iterart     Tieridentifikation     Rasse     Geburt     Tod       Tierdaten suchen     Z1     AT     M     20.10.2008     Implugsliste       Tierdatenliste     SA     AT     M     16.09.2008     Implugsliste                                                                                                    | Meldungssuche    | Ausgew<br>Betriebsk | ählte Suchkriterien       | - Tierdate | ensu | che        |     |               |
| Antragssuche       Es wurden 28 Einträge gefunden.       Tierdatensuche       Tierdatensuche       Tierdatensuche       Tod       Tiername         Tierdaten suchen       I       AT       I       20.10.2008       I       I         Suchkriterien       I       AT       I       16.09.2008       I       I         Tierdatenliste       I       AT       I       I       I       I       I         Impfungsliste       I       I                                                                                                    | Meldung          | So                  | rtierung                  | n fan      |      | -          | -   |               |
| Antrag       Es wurden 28 Einträge gefunden.         Tierdatensuche       Tieridentifikation       Rasse       Geburt       Tod       Tiername         Tierdaten suchen       ZI       AT       M       20.10.2008       Q       Q         Suchkriterien       AT       M       16.09.2008       Q       Q       Q       Q         Tierdatenliste       SA       AT       M       10.2023       Q       Q<                                                                                                    | Antragssuche     |                     |                           |            |      |            |     |               |
| TierartTieridentifikationRasseGeburtTodTiernameTierdatensuchenZIATM20.10.2008IISuchkriterienZIATM16.09.2008IITierdatenlisteSAATM10.2023IIImpfungslisteImpfungslisteImpfungslisteImpfungslisteImpfungslisteImpfungslisteImpfungslisteImpfungslisteImpfungslisteImpfungslisteImpfungslisteImpfungslisteImpfungslisteImpfungslisteImpfungslisteImpfungslisteImpfungslisteImpfungslisteImpfungslisteImpfungslisteImpfungslisteImpfungsliste                                                                                                    | Antrag           | Es wurder           | n 28 Einträge gefunden.   |            |      |            |     |               |
| Impfungsliste     Impfungsliste     Impf | Tierdatensuche   | Tierart             | <u>Tieridentifikation</u> | Rasse      |      | Geburt     | Tod | Tiername      |
| Suchkriterien         SA         AT         M 16.09.2008           Tierdatenliste         SA         AT         M 11.02.2023           Impfungsliste         SA         AT         M 24.03.2023                                                                                                    | Tierdaten suchen |                     | AT                        |            | M    | 20.10.2008 |     |               |
| Tierdatenliste     SA     AT     11.02.2023       Impfungsliste     SA     AT     M 24.03.2023                                                                                                    | Suchkriterien    | ZI                  | AT                        |            | W    | 16.09.2008 |     |               |
| Impfungsliste                                                                                                    | Tierdatenliste   | SA                  | AT                        | -          | W    | 11.02.2023 |     |               |
|                                                                                                    | Impfungsliste    | SA                  | AT                        | -          |      | 24.03.2023 |     |               |

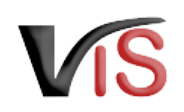

Durch Anklicken der Schaltfläche <u>suchen</u> wird die Maske *Tierereignisse* angezeigt.

| Startseite       | Tierdaten suchen                          |
|------------------|-------------------------------------------|
| Betrieb          |                                           |
| Meldungssuche    | Tieridentifikation Ohrmarkennummer V AT V |
| Meldung          | suchen zurücksetzen                       |
| Antragssuche     |                                           |
| Antrag           |                                           |
| Tierdatensuche   |                                           |
| Tierdaten suchen |                                           |